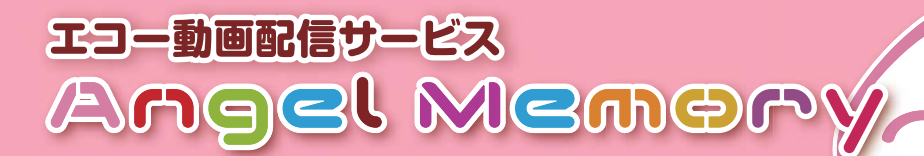

## お腹の中のあかちゃんと いつても、どこても、 簡単にご対面!

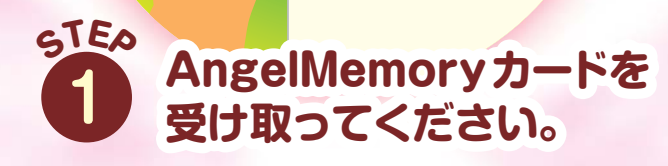

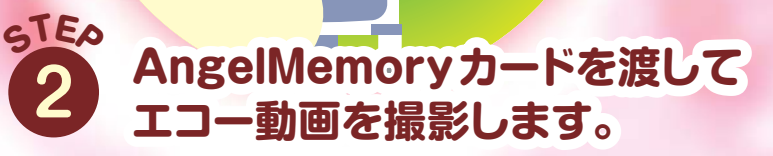

動画配信 \_..... 、動画!

te t

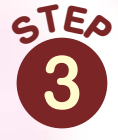

らてた スマートフォン・タブレット・パソコン・ 携帯電話で専用サイトにアクセス。 いつでも、どこでも閲覧できます!

クラウドサーバー

アップロード

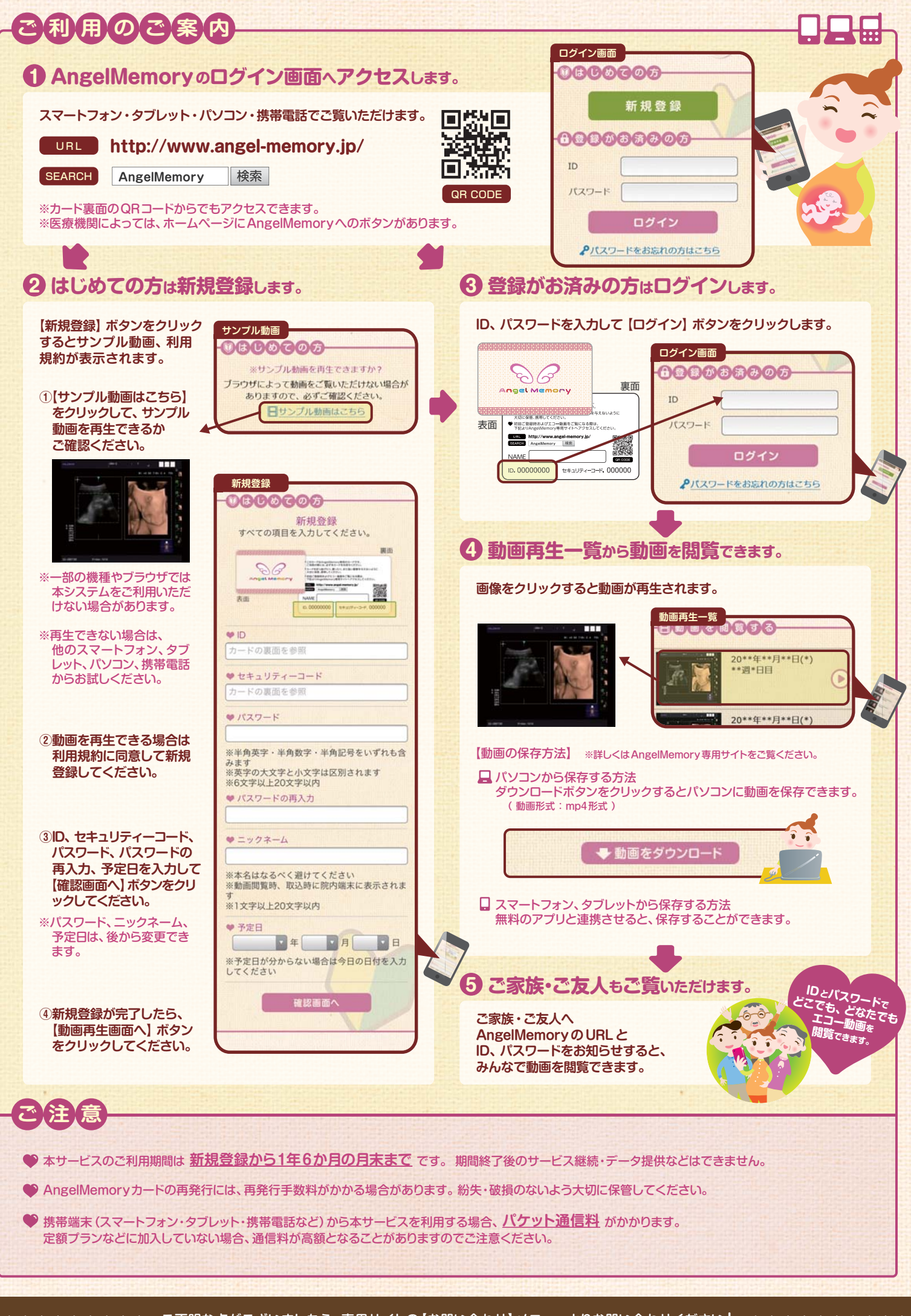